# Assegnazione ID VLAN su SPA122

## Obiettivo

Una LAN virtuale o VLAN (Virtual Local Area Network) consente a un gruppo di host non connessi allo stesso switch di comunicare come se si trovassero sullo stesso dominio di broadcast. Se la VLAN è disabilitata, tutto il traffico contrassegnato con un ID VLAN proveniente dal lato cablato viene scartato. Se la VLAN è abilitata, viene inoltrata. In questo documento viene spiegato come configurare e assegnare un ID VLAN sul dispositivo VoIP SPA122.

#### Dispositivi interessati

SPA122

#### Versione del software

·v1.1.0

### Assegnazione ID VLAN

Passaggio 1. Accedere all'utility di configurazione Web e selezionare **Network Setup >** Advanced Settings > VLAN. Viene visualizzata la pagina *VLAN*:

| VLAN                   |
|------------------------|
| Enable VLAN: © Enabled |
| VLAN ID: 0 (1-4094)    |
| Submit Cancel          |
| VLAN                   |
| Enable VLAN:           |
| VLAN ID: 1 (1-4094)    |
| Submit Cancel          |

Passaggio 2. Per consentire il passaggio dei pacchetti VLAN tra le interfacce cablate e wireless che si trovano sulla stessa VLAN, fare clic sul pulsante di opzione **Enabled**.

| VLAN                              |
|-----------------------------------|
| Enable VLAN: 💿 Enabled 🔘 Disabled |
| VLAN ID: 5 (1-4094)               |
| Submit Cancel                     |

Passaggio 3. Immettere il numero di ID VLAN desiderato nel campo VLAN ID. Il valore predefinito è 1.

Nota: L'ID VLAN può essere un numero compreso tra 1 e 4094.

Passaggio 4. Fare clic su **Sottometti**. Le modifiche vengono configurate e il dispositivo viene aggiornato.